## Rancang Bangun Aplikasi Pengawasan Dan Pengendalian Komputer Laboratorium Multimedia STMIK Palangkaraya

Sam'ani Ilmu Komputer Universitas Muhammadiyah Palangkaraya Alamat : Jl. RTA. Milono Km. 1,5 Palangkaraya, Kalimantan Tengah E-mail : sam.umpalangkaraya@gmail.com

#### ABSTRAK

Kemajuan teknologi dan sistem pengawasan komputer pada saat ini telah memberikan suatu sumbangan positif yang signifikan disegala bidang untuk menunjang dan meningkatkan kinerja suatu sistem. Salah satu kemajuan teknologi dibidang komputer adalah pengawasan dan pengendalian komputer. Sistem pengawasan dan pengendalian komputer yang digunakan pada laboratorium komputer di Sekolah Tinggi Manajemen Informatika dan Komputer (STMIK) Palangkaraya masih menggunakan sistem yang berbayar atau harus membeli terlebih dahulu untuk dapat menggunakannya pada setiap ruangan laboratorium komputer, sehingga tidak semua ruangan laboratorium komputer dapat dilakukan pengawasan menggunakan sistem tersebut karena tidak sedikit biaya yang harus dikeluarkan untuk membeli sistem tersebut. Oleh karena itu untuk melakukan pengawasan terhadap semua ruangan laboratorium STMIK Palangkaraya dibangun sistem pengawasan dan pengendalian komputer yang dapat digunakan secara gratis (*free*). Metode pengembangan perangkat lunak yang digunakan adalah metode *System Development Life Cycle (SDLC)* dengan pendekatan pengembangan model air terjun (*waterfall*). Bahasa pemrograman yang digunakan yaitu Microsoft Visual Basic. Berdasarkan hasil ujicoba terhadap sistem yang dibangun menghasilkan semua proses dan fasilitas yang terdapat dalam sistem berjalan sesuai dengan butir pengujian yang telah ditetapkan.

#### Kata Kunci : Pengawasan dan pengendalian Komputer, laboratorium komputer, Waterfall

#### ABSTRACT

The progress of technology and computer surveillance systems at this time has provided a significant positive contribution in all fields to support and improve the performance of a system. One of the technological advances in the field of computers is computer monitoring and control. Computer monitoring and control systems used in computer laboratories at the College of Information and Computer Management (STMIK) Palangkaraya still use a paid system or must first purchase to be able to use it in every computer laboratory room, so that not all computer laboratory rooms can be monitored using the system because there are not a few costs to purchase the system. Therefore, to supervise all the STMIK Palangkaraya laboratory rooms, a computer monitoring and control system is built that can be used free of charge. The software development method used is the System Development Life Cycle (SDLC) method with a waterfall model development approach. The programming language used is Microsoft Visual Basic. Based on the results of tests on the system that was built to produce all the processes and facilities contained in the system running in accordance with the test items that have been set.

Keywords: Computer supervision and control, computer laboratory, Waterfall

#### 1. PENDAHULUAN

Dengan semakin seringnya penggunaan dan berbagai macam hal yang dapat dilakukan di dalam sebuah laboratorium komputer serta terbatasnya petugas laboran yang ada, maka perlu adanya sistem pengawasan dan pengendalian dalam penggunaan laboratorium komputer secara menyeluruh, misalnya dalam Kegiatan Praktikum, Kegiatan Ujian dan kegiatan-kegiatan lainnya yang menggunakan komputer.

Sekarang ini banyak sekali ditemui aplikasi pengawasan yang dapat digunakan dalam sebuah laboratorium, akan tetapi diantara berbagai aplikasi tersebut ada aplikasi yang tidak serta merta digunakan secara bebas karena berbagai fitur-fitur yang diberikan didalam aplikasi tersebut, misalnya aplikasi davitech untuk pembelajaran bahasa pada laboratorium komputer STMIK Palangkaraya, agar pihak laboratorium dapat menggunakan aplikasi ini untuk melakukan pengawasan dalam proses kegiatan-kegiatan diatas, pihak laboratorium harus membayar dengan tidak sedikit biaya yang harus dikeluarkan untuk aplikasi ini.

Oleh karena itulah akan dibangun sebuah sistem pengawasan dan pengendalian penggunaan komputer pada laboratorium STMIK Palangkaraya dapat digunakan secara bebas dan gratis tanpa harus membeli terlebih dahulu untuk menggunakannya.

## 2. TINJAUAN PUSTAKA

- 2.1 Penelitian yang dilakukan oleh Yoga Nurjaman dkk (2012)dengan judul Sistem Pengembangan Remote Access Jaringan Berbasis Client-Server, menjelaskan bagaimana sistem remote access dibuat bekerja untuk memantau komputer dalam sebuah jaringan dengan beberapa fitur-fitur yang cukup banyak. Penelitian yang penulis hasilkan berupa aplikasi remote dan monitoring komputer untuk laboratorium STMIK Palangkaraya, dengan beberapa fitur yang diperlukan untuk melakukan pengawasan penggunaan komputer serta keamanan akses ke komputer dan data yang digunakan untuk mengakses komputer client tersimpan kedalam sistem pengelolaan database MySql Server sehingga dapat diakses dari komputer lain.
- 2.2 Penelitian yang berjudul Pemantauan Jaringan Komputer dengan *DNS Server* Berbasis Routing Statis Menggunakan Wireshark (Widodo Sarono : 2012) berhasil memantau kinerja jaringan komputer dengan aplikasi penganalisis jaringan wireshark untuk analisis, pengembangan protokol komunikasi, membuat tabel routing dan mengkonfigurasi router.
- 2.3 Dalam penelitian berjudul Rancang Bangun Aplikasi *Monitoring* Perangkat Keras Komputer Menggunakan *Windows Query Language* (Paulus Lucky dkk, 2016) berhasil

membuat aplikasi monitoring memanfaatkan teknologi *web service* dan *Windows Query Language* untuk memudahkan dokumentasi informasi aset laboratorium yang melibatkan spesifikasi perangkat komputer, seperti data perangkat keras, sistem operasi hingga data kondisi kelayakan perangkat tersebut.

## 3. METODE PENELITIAN

Penelitian ini menggunakan metode pengembangan perangkat lunak *System Development Life Cycle* (*SDLC*) dengan pendekatan pengembangan model air terjun (*waterfall*) sebagaimana pada gambar berikut :

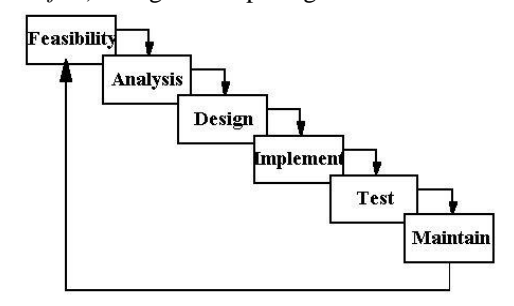

Gambar 1. Kerangka Kerja Pengembangan Sistem Informasi (SDLC)

Bahasa pemrograman yang digunakan yaitu Microsoft Visual Basic dengan *MySQL Server* sebagai databasenya.

# 4. HASIL DAN PEMBAHASAN4.1 PERANCANGAN SISTEM

#### 4.1.1 Use Case Diagram

Dalam Use Case ini digambarkan proses mengatur user access dan IP server agar sistem server dapat mengkases ke sistem client, dan sistem client dapat mengirimkan panggilan ke sistem server melalui IP yang di inputkan.

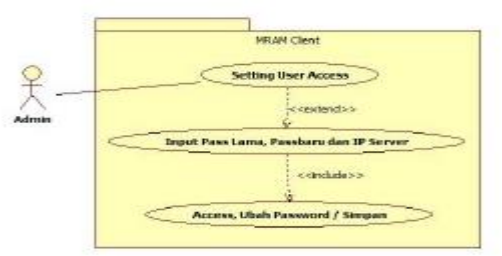

Gambar 2. Use Case Diagram

## 4.1.2 Class Diagram

*Class Diagram* adalah suatu diagram yang memperlihatkan atau menampilkan struktur dari sebuah sistem, sistem tersebut akan menampilkan sistem kelas dan relasi antar kelasnya. Berikut ini adalah *class diagram* pada sistem yang akan dibuat :

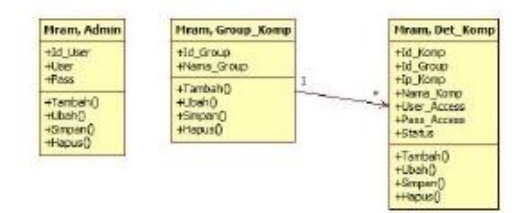

Gambar 3. Class Diagram

## 4.2 ANTARMUKA SISTEM

Antarmuka sistem yang dihasilkan terdiri dari 2 (dua), yaitu :

- 4.2.1 Antarmuka utama *Client* untuk *User* 
  - Antarmuka ini terdiri dari 2 pilihan yaitu Panggil untuk memanggil sistem *server* dan Setting digunakan untuk mengakses sistem *client*.

| MRAM CLIENT |                 |
|-------------|-----------------|
| PANGGIL     | <u>s</u> etting |
|             |                 |

Gambar 4. Antarmuka Utama Client

4.2.2 Antarmuka utama Sistem Server Antarmuka sistem server ini terdiri dari beberapa textbox yang memiliki pointpoint untuk mengatur koneksi database, diantaranya yaitu ip server database, nama database, port database server, username dan password digunakan untuk mengkases ke server database. Jika baru pertama kali menginstall bisa menggunakan username "admin" dan password "admin".

| PENGATURAN      | DATABASE          | <b>—</b> ×        |
|-----------------|-------------------|-------------------|
| Status K        | oneksi : TERHUBUN | ١G                |
| Nama / IP Serve | r :               | <u>K</u> OSONGKAN |
| Nama Database   | : mram            |                   |
| Port            | : 3306            | <u>S</u> IMPAN    |
| Username        | :                 | теет              |
| Password        | :                 | TESI              |

Gambar 4. Antarmuka sistem server

Pada menu sistem server ini terdapat beberapa sub menu, yaitu :

- 1) Kelola data admin digunakan untuk mengelola data *admin*, diantaranya yaitu menambah *data*, mengubah *data* dan menghapus *data*.
- 2) Kelola *Data Group* Komputer untuk mengelola data *group* komputer yang nantinya akan digunakan untuk mengelompokkan data-data komputer menjadi satu kedalam *group-group* yang telah tersimpan
- Kelola Data Komputer digunakan 3) untuk mengakses sistem client. Semua kegiatan sistem server akan banyak dilakukan pada sub menu ini, yaitu : Monitoring Desktop untuk mengawasi kegiatan yang dilakukan oleh komputer yang terhubung; Obrolan Teks untuk melakukan komunikasi kepada pengguna sistem client; Remote Task Manager untuk melakukan kelola aplikasi yang berjalan di komputer client; Remote File Manager untuk mengelola filefile yang ada didalam komputer Remote Control client: untuk mengontrol komputer dengan pilihan yang ada didalamnya.

| S- DATA KOMPUTER |                      |                                     |             |             |            |                                                                            | -<br>                                                                           |
|------------------|----------------------|-------------------------------------|-------------|-------------|------------|----------------------------------------------------------------------------|---------------------------------------------------------------------------------|
| Group Komputer : | 001 - RUANG 1A       |                                     |             | •           |            | Detail Data Komputer<br>ID Komputer                                        | 0000001 *Otomatis                                                               |
| No. 10 Komp.     | D Group   IP Kompute | r Nama Komp                         | User Access | Pass Access | Status     | Group Komp.                                                                | 001 - RUANG 1A.                                                                 |
| 2 0000004        | 001                  | 12/10.01 MAIN<br>192.168.1.5 IT KM3 | admin       | admin       | 9/1<br>9/1 | IP Konnutw                                                                 | 127401                                                                          |
|                  |                      |                                     |             |             |            |                                                                            | 120.001                                                                         |
|                  |                      |                                     |             |             |            | Nama Komputer                                                              | MAN                                                                             |
|                  |                      |                                     |             |             |            | User Access                                                                | admin                                                                           |
|                  |                      |                                     |             |             |            | Pass Acces                                                                 | adhin                                                                           |
|                  |                      |                                     |             |             |            | Status Client                                                              | etit •                                                                          |
|                  |                      |                                     |             |             |            | Janbah<br>Status Konelisi : 1654<br>Status Client : 1654<br>FUNIGSI LAIN-I | Edit Hapus Hubungkan<br>cada konetsi<br>cada konetsi<br>cada I Status Validasi: |
|                  |                      |                                     |             |             |            |                                                                            | OBROLAN TEKS                                                                    |
|                  |                      |                                     |             |             |            | R                                                                          | EMOTE RILE MANAGER                                                              |
|                  |                      |                                     |             |             |            |                                                                            | REMOTE CONTROL                                                                  |

Gambar 5. Submenu Kelola Data Komputer

## 4.3 PENGUJIAN SISTEM

Pengujian dilakukan pada laboratorium multimedia STMIK Palangkaraya yang terdiri dari 20 unit komputer. Pengujian terbagi 2, yaitu :

## 4.3.1 Pengujian *Client* untuk *User* Hasil pengujiannya dapat dilihat pada tabel berikut :

-

| r engagnan | i uuu tumpmun mi               | interna i anggin  |
|------------|--------------------------------|-------------------|
| Tampilan   | terdapat menu atau             | dan Setting dapat |
| Utama      | tombol Panggil dan             | dijalankan        |
| Program    | Setting, Pengguna User         | -                 |
| Client     | hanya dapat                    |                   |
|            | menggunakan menu               |                   |
|            | Panggil, sedangkan Menu        |                   |
|            | Setting untuk pengguna         |                   |
|            | Admin                          |                   |
| Pengujian  | Pada tampilan ini              | User access       |
| untuk      | pengguna <i>admin</i> bertugas | dapat dirubah     |
| tampilan   | untuk mengubah user            | dan ip server     |
| Setting    | access dan ip server yang      | dapat dipanggil   |
| User       | digunakan oleh pengguna        |                   |
| Access     | user untuk memanggil           |                   |
|            | Server                         |                   |

4.3.2 Pengujian Sistem Server Hasil pengujiannya dapat dilihat pada tabel berikut :

Tabal O Haailaaa ~

|            | Tabel 2. Hasil per     | ngujian Sistem Server   |                   | tersebu  |
|------------|------------------------|-------------------------|-------------------|----------|
| Kelas Uji  | Butir Uji              | Hasil Pengujian         |                   | monito   |
| Pengujian  | Sistem akan            | Sesuai dengan Butir Uji |                   | obrolar  |
| untuk      | menampilkan            |                         |                   | manag    |
| pertama    | form <i>sflash</i> dan |                         |                   | remote   |
| kali       | mengecek               |                         | Penguiian         | Form n   |
| membuka    | koneksi database,      |                         | untuk form        | akan m   |
| aplikasi   | jika koneksi gagal     |                         | minitoring        | yang d   |
|            | maka sistem akan       |                         | komputer          | kompu    |
|            | menampilkan            |                         | 1                 | terhubu  |
|            | form setting           |                         | Pengujian         | Form o   |
|            | <i>database</i> , jika |                         | untuk form        | mengir   |
|            | koneksi berhasil       |                         | obrolan teks      | client j |
|            | maka sistem akan       |                         |                   | terhubi  |
|            | menampilkan            |                         |                   | tedapat  |
|            | form login             |                         |                   | meruba   |
| Pengujian  | Memilih tombol         | Sesuai dengan Butir Uji |                   | log pes  |
| untuk      | test untuk mecoba      |                         |                   | box pe   |
| form       | pengaturan yang        |                         | Pengujian         | Form r   |
| setting    | telah tersimpan,       |                         | untuk form        | akan m   |
| database   | menginputkan           |                         | remote task       | aplikas  |
|            | pengaturan dan         |                         | manager           | kompu    |
|            | menyimpan              |                         | 0                 | dihenti  |
| Pengujian  | Menginputkan           | Sesuai dengan Butir Uji |                   | menjal   |
| untuk      | <i>username</i> dan    |                         |                   | dengan   |
| form login | password dan           |                         |                   | aplikas  |
|            | memilih tombol         |                         |                   | ialanka  |
|            | login                  |                         | Penguiian         | Form r   |
| Pengujian  | Form ini               | Sesuai dengan Butir Uji | untuk form        | menam    |
| untuk      | memiliki               |                         | remote control    | vang d   |
| form       | beberapa tahapan       |                         |                   | admin,   |
| rekam      | sebelum memulai        |                         |                   | dipilih  |
| monitor    | merekam, yaitu         |                         |                   | server   |
|            | memilih ukuran         |                         |                   | perinta  |
|            | rekaman,               |                         |                   | untuk o  |
|            | kecepatan              |                         |                   | sistem   |
|            | rekaman, mode          |                         |                   |          |
|            | lambat dan             |                         | Valas II!!        | <b>D</b> |
|            | <i>mouse</i> , mulai   |                         |                   | BU       |
|            | rekam, <i>pause</i> ,  |                         | Pengujian         | Form i   |
|            | stop dan simpan        |                         | untuk <i>form</i> | manag    |
| Pengujian  | Form kelola data       | Sesuai dengan Butir Uji | remote file       | menam    |

| Kelas Uji | Butir Uji         | Hasil Pengujian         |
|-----------|-------------------|-------------------------|
| untuk     | <i>admin</i> akan |                         |
| form      | menampilkan       |                         |
| kelola    | data admin dan    |                         |
| data      | dapat di tambah,  |                         |
| admin     | ubah, hapus dan   |                         |
|           | disimpan          |                         |
| Pengujian | Form kelola data  | Sesuai dengan Butir Uji |
| untuk     | group             |                         |
| form      | menampilkan       |                         |
| kelola    | data group yang   |                         |
| data      | dapat di tambah,  |                         |
| group     | ubah, hapus dan   |                         |
| komputer  | disimpan          |                         |

| Kolog US                                                                                       | Dutin III                                                                                                    | Hagil                                                          |
|------------------------------------------------------------------------------------------------|----------------------------------------------------------------------------------------------------|----------------------------------------------------------------|
| Kelas Uji                                                                                      | Butir Oji                                                                                                    | Hasii<br>Pengujian                                             |
| Pengujian                                                                                      | Form kelola data komputer                                                                                                    | Sesuai                                                         |
| untuk <i>form</i>                                                                              | menampilkan data komputer                                                                                                    | dengan                                                         |
| kelola <i>data</i>                                                                             | yang dapat di tambah, ubah,                                                                                                    | Butir Uji                                                      |
| komputer                                                                                       | hapus dan simpan, didalam                                                                                                    |                                                                |
|                                                                                                | form ini juga terdapat                                                                                                    |                                                                |
|                                                                                                | beberapa pilihan lain yang                                                                                                    |                                                                |
|                                                                                                | dapat digunakan jika sistem                                                                                                    |                                                                |
|                                                                                                | <i>client</i> telah dihubungkan                                                                                                    |                                                                |
|                                                                                                | dengan sistem server, pilihan                                                                                                    |                                                                |
|                                                                                                | tersebut di antaranya yaitu                                                                                                    |                                                                |
|                                                                                                | monitoring komputer,                                                                                                    |                                                                |
|                                                                                                | obrolan teks, <i>remote task</i>                                                                                                    |                                                                |
|                                                                                                | manager, remote control dan                                                                                                    |                                                                |
| Danguitan                                                                                      | Femole file manager                                                                                                    | Campi                                                          |
| uptuk form                                                                                     | akan menampilkan gambar                                                                                                    | dengan                                                         |
| minitoring                                                                                     | vang diambil dari <i>monitor</i>                                                                                                    | Butir Hii                                                      |
| komputer                                                                                       | komputer <i>client</i> yang                                                                                                    | Dutil Ojl                                                      |
| Komputer                                                                                       | terhubung                                                                                                    |                                                                |
| Pengujian                                                                                      | Form obrolan teks dapat                                                                                                    | Sesuai                                                         |
| untuk form                                                                                     | mengirim pesan ke sistem                                                                                                    | dengan                                                         |
| obrolan teks                                                                                   | client jika sistem client telah                                                                                                    | Butir Uji                                                      |
|                                                                                                | terhubung, didalam form ini                                                                                                    |                                                                |
|                                                                                                | tedapat pilihan untuk                                                                                                    |                                                                |
|                                                                                                | merubah nama pengirim dan                                                                                                    |                                                                |
|                                                                                                | log pesan ditampilkan pada                                                                                                    |                                                                |
|                                                                                                | box pesan                                                                                                    |                                                                |
| Pengujian                                                                                      | Form remote task manager                                                                                                    | Sesuai                                                         |
| untuk form                                                                                     | akan menampilkan <i>list</i>                                                                                                    | dengan                                                         |
| remote task                                                                                    | aplikasi yang berjalan pada                                                                                                    | Butir Uji                                                      |
| manager                                                                                        | komputer <i>client</i> yang dapat                                                                                                    |                                                                |
|                                                                                                | dihentikan, dan admin dapat                                                                                                    |                                                                |
|                                                                                                | menjalankan aplikasi baru                                                                                                    |                                                                |
|                                                                                                | dengan mengisi <i>source</i>                                                                                                    |                                                                |
|                                                                                                | aplikasi dan memilin tombol                                                                                                    |                                                                |
| Danguitan                                                                                      | Jalankan                                                                                                    | Campi                                                          |
| Peligujian                                                                                     | <i>Form</i> remote <i>control</i> akan                                                                                                    | dengen                                                         |
| unituk jorm                                                                                    | vang dapat digunakan olah                                                                                                    | Dutir Lii                                                      |
| remote control                                                                                 | admin setian tombol yang                                                                                                    | Buui Oji                                                       |
|                                                                                                | dipilih oleh <i>admin</i> sistem                                                                                                    |                                                                |
|                                                                                                | server akan mengirim                                                                                                    |                                                                |
|                                                                                                | perintah ke sistem client                                                                                                    |                                                                |
|                                                                                                | untuk di kerjakan oleh                                                                                                    |                                                                |
|                                                                                                | sistem <i>client</i>                                                                                                    |                                                                |
| Pengujian<br>untuk form<br>remote task<br>manager<br>Pengujian<br>untuk form<br>remote control | terhubung, didalam form ini<br>tedapat pilihan untuk<br>merubah nama pengirim dan<br>log pesan ditampilkan pada<br>box pesan<br>Form remote task manager<br>akan menampilkan list<br>aplikasi yang berjalan pada<br>komputer client yang dapat<br>dihentikan, dan admin dapat<br>menjalankan aplikasi baru<br>dengan mengisi source<br>aplikasi dan memilih tombol<br>jalankan<br>Form remote control akan<br>menampilkan banyak pilihan<br>yang dapat digunakan oleh<br>admin, setiap tombol yang<br>dipilih oleh admin sistem<br>server akan mengirim<br>perintah ke sistem client<br>untuk di kerjakan oleh<br>sistem client | Sesuai<br>dengan<br>Butir Uji<br>Sesuai<br>dengan<br>Butir Uji |

| Kelas Uji   | Butir Uji               | Hasil Pengujian     |
|-------------|-------------------------|---------------------|
| Pengujian   | Form remote file        | Sesuai dengan Butir |
| untuk form  | manager akan            | Uji                 |
| remote file | menampilkan <i>list</i> |                     |

| manager dr<br>pa<br>cl<br>m<br>fo<br>se<br>dr<br>di<br>fo<br>da<br>da<br>da<br>da<br>da<br>cl<br>m<br>ke<br>cl | <i>ive</i> yang ada<br>da komputer<br><i>ient</i> , dan akan<br>enampilkan list<br><i>ider</i> dan <i>file</i><br>suai dengan<br>ive yang<br>pilih, file dan<br><i>ider</i> tersebut<br>pat di<br><i>wnload</i> ,<br>napus, dilihat<br>formasinya dan<br>jalankan, dan<br>min dapat<br><i>engupload file</i><br>komputer<br><i>ient</i> | Suryo Guritno, Sudaryono, Untung Raharja<br><i>Theory and Application of IT Re.</i><br>Yogyakarta : Penerbit ANDI |
|----------------------------------------------------------------------------------------------------|----------------------------------------------------------------------------------------------------|----------------------------------------------------------------------------------------------------|
|----------------------------------------------------------------------------------------------------|----------------------------------------------------------------------------------------------------|----------------------------------------------------------------------------------------------------|

#### 5. KESIMPULAN

- 5.1 Telah dapat dirancang dan dibangun aplikasi Pengawasan Dan Pengendalian Komputer Laboratorium Multimedia STMIK Palangkaraya dengan bahasa pemrograman Visual Basic 2010.
- 5.2 Berdasarkan hasil pengujian terhadap keseluruhan sistem diperoleh hasil yang sesuai dengan butir pengujian yang telah ditetapkan.

#### **ACUAN REFERENSI**

- Paulus Lucky Tirma Irawan, Abdurrahman Kamil Dhermawan, Hendry Setiawan. 2016. Rancang Bangun Aplikasi Monitoring Perangkat Keras Komputer Menggunakan Windows Query Language. Jurnal Kinetik. Vol. 1 No. 3 November 2016, Hal. 155-162. ISSN: 2503-2259. E-ISSN: 2503-2267.
- Sarono Widodo. 2012. Pemantauan Jaringan Komputer dengan DNS Server Berbasis Routing Statis Menggunakan Wireshark. Jurnal Teknik Elektro. Vol. 1 No. 2 Agustus 2012 : 1-7. ISSN : 2252-4908. Semarang : Politeknik Negeri Semarang.
- Yoga Nurjaman, Dhami Djohar Dhamiri, Ate Susanto. 2012. Pengembangan Sistem Remote Access Jaringan Berbasis Client-Server. Jurnal Algoritma. Vol. 09 No. 07 2012. ISSN : 2302-7339. Garut : Sekolah Tinggi Teknologi Garut.

# DAFTAR PUSTAKA

- Adi Nugroho. 2009. Rekavasa Perangkat Lunak Menggunakan UML dan Java. Yogyakarta : Penerbit Andi.
- Roger S. Pressman. 2012. Rekavasa Perangkat Lunak Pendekatan Praktisi Buku Satu (Edisi 7). Yogyakarta : Penerbit ANDI.

2011. search.